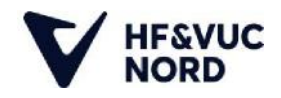

## Sådan logger du på Edaptio

## Få kursistnummer

Du skal bruge dit kursistnummer og din VUC-kode for at logge ind på Edaptio. Kender du ikke allerede disse oplysninger bør du starte med at sende en sms til **25 26 69 95** med teksten *brugernavn*, og du vil modtage dit *kursistnummer* på sms.

## Få VUC-kode

Send en sms til 25 26 69 95 med teksten kodeord, og du vil modtage din kode på sms.

Når du har modtager dine loginoplysninger, dvs. dit **kursistnummer** og din **VUC-kode**, som du skal bruge til at følge vejledningen nedenfor.

## Log ind på Edaptio

Du starter med at logge ind på Edaptio via nedenstående adresse: www.edaptio.dk

Klik på Log ind i øverste højre hjørne.

| Edaptio | Funktioner ~ | Priser | Om os | For virksomheder Log ind Gratis tilmelding                                                                                                    |
|---------|--------------|--------|-------|----------------------------------------------------------------------------------------------------|
|         |              |        |       | $\uparrow$                                                                                                    |
| Lærere  | ns diait     | ale    |       |                                                                                                    |
| hjælpe  | r til        |        |       | , where $g_{\rm eff} = g_{\rm eff} + g_{\rm eff} + g_{\rm eff$ |
| klassev | ærelset      |        |       | Note Image: Control of the state of the state of the sta                                                                                                    |

Vælg knappen Log ind med Microsoft

|         | Log ind                   |
|---------|---------------------------|
|         | Log ind med mail          |
| Email   |                           |
| Kodeord |                           |
|         | Log ind<br>Glemt kodeord? |
| ->■     | Log ind med Microsoft     |
| G       | Log ind med Google        |

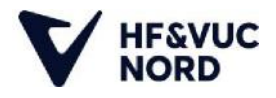

Du skal nu bruge dit personlige kursistnummer, som du har fået fra din sms, som du startede med at sende/modtage.

Du skal indtaste din VUC-mail som er kursistnummer@k.hfvucnord.dk

Og tryk herefter på knappen Næste.

| Log på             |                    |    |
|--------------------|--------------------|----|
| 123456@k.hfvu      | icnord.dk          |    |
| Har du ikke en ko  | nto? Opret en!     |    |
| Kan du ikke få adg | gang til din konte | o? |

Du overføres nu til VUC's IT-centers login side, hvor du skal indtaste din VUC-kode, som du fik oplyst i sms'en, som du startede med at sende.

Tryk herefter på knappen Log på.

| på                 |  |
|--------------------|--|
| 456@k.hfvucnord.dk |  |
| •••••              |  |